## TW-EAV510 v2 OHJELMISTOPÄIVITYS

- HUOM! Päivitys tulee tehdä Ethernet-kaapelin kautta, ei langattoman verkon kautta.
- Irrota TW-EAV510 laitteesta mahdolliset muut laitteet päivityksen ajaksi.
- Päivityksen jälkeen ei voi käyttää aiemman ohjelmistoversion config-tiedostoja (asetustiedostoja)
- Päivitys tulee suorittaa Chrome- tai IE-selaimella
- 1. Kytketään Ethernet-kaapeli tietokoneen ja laitteen LAN2-portin välille
- 2. Ladataan <u>www.telewell.fi</u> laitteen omalta alueelta ohjelmiston päivitys –välilehdeltä päivitystiedosto. Tiedosto on zip-muotoinen, se pitää purkaa tietokoneelle ennen päivityksen suorittamista.
- 3. Kirjaudutaan laitteen hallintaohjelmaan osoitteessa 192.168.0.254 (admin/admin)
- 4. Valitaan kohta Asetukset / Järjestelmä / Ohjelmistopäivitys
- 5. "Käynnistä laite käyttäen" -kohtaan valitaan tehdasasetuksia-valinta
- 6. "Uusi ohjelmistopaketti" –kohdassa klikataan "valitse tiedosto" -> valitaan ohjelmistopäivitys, joka on ladattu ja purettu tietokoneelle (.bfw-päätteinen tiedosto)

| ▼Ohjelmistopäivitys                                                                                        |                                        |
|----------------------------------------------------------------------------------------------------|----------------------------------------|
| Voit päivittää laiteohjelmiston.                                                                           |                                        |
| Päivityksen jälkeen, anna laitteesi käynnistyä ja valitse käytätkö tehdasasetuksia vai nykyisiä asetuksia. |                                        |
| Käynnistä laite käyttäen                                                                                   | Tehdasetuksia                          |
|                                                                                                    | O Nykyisiä asetuksia                   |
| Uusi ohjelmistopaketti                                                                                     | Valitse tiedosto Ei valittua tiedostoa |
| Päivitys                                                                                                   |                                        |

- 7. Klikataan "päivitys"-painiketta, päivitys lähtee käyntiin.
- 8. Laitetta ei saa sammuttaa päivityksen aikana, odota päivityksen valmistumista tekemättä mitään.
- 9. Päivitys voi kestää useamman minuutin (5-10 minuuttia). Laite on valmis vasta, kun se on käynnistynyt kaksi kertaa uudelleen ja laitteen hallintaohjelma vastaa (Päivityksen jälkeen laitteen hallinnan ulkoasu muuttuu)
- 10. Tämän jälkeen ajetaan vielä kertaalleen tehdasasetukset kohdasta Hallinta / Asetukset / Palauta tehdasasetuksille